## How to Export phone book to other "GBS User"

-A) Select the phone book you want to Export out to other user, click "**Export**" button

| Phone Book New   Delete   Import   Export   Mobile List   Refresh |                        |                  | 1-50 of 1446 Record(s) |  |
|-------------------------------------------------------------------|------------------------|------------------|------------------------|--|
| All A B C D E F G H I J K L M N O P Q R S T U V W X Y Z Others    |                        | NO. OF<br>MOBILE |                        |  |
|                                                                   | PHONE BOOK NAME        | 16               | Edit                   |  |
|                                                                   | ttt<br>cheras customer | 2                | Edit                   |  |

B) Select the Export type = "Export to Member", key in the other GBS account user ID that you want to export your phone book, click "Request One-Time – Pin", GBS system will send an "One Time Pin" to your hand phone, please key in the One-Time-Pin into the system, then click "Submit", the selected phonebook will exported to the GBS user account that you selected.

| Export Phonebook Data |                                                |  |  |  |  |
|-----------------------|------------------------------------------------|--|--|--|--|
| Export Type           | Export to Member                               |  |  |  |  |
| Member ID             | 21862581                                       |  |  |  |  |
| One-Time PIN          | Request One-Time PIN                           |  |  |  |  |
|                       | ***Every One-Time PIN will deducts one credit. |  |  |  |  |
| Submit                |                                                |  |  |  |  |